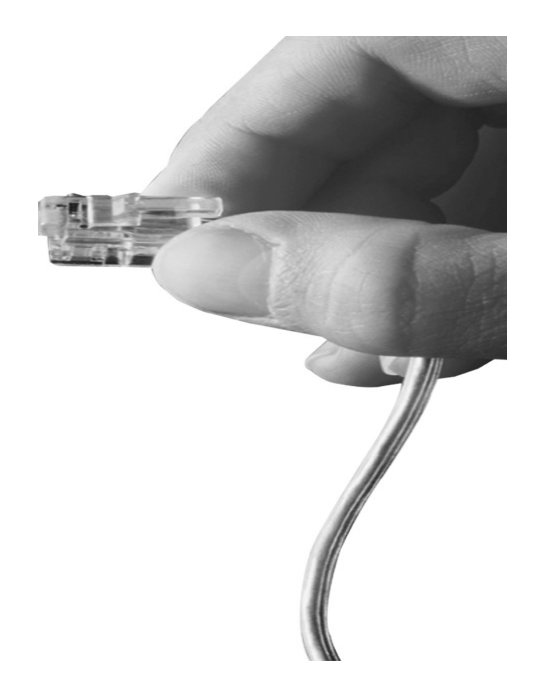

# AP-MC1800<sup>™</sup> Video MCU

**High-performance Video MCU Solution** 

#### **New Enhanced MCU Features**

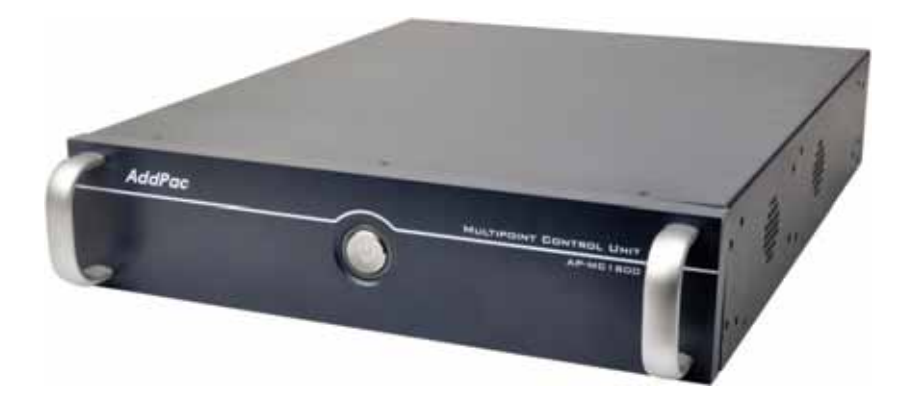

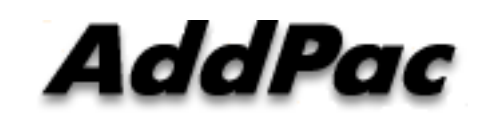

AddPac Technology

2011, Sales and Marketing

www.addpac.com

# Contents

- Video Display Layout
- Dynamic Session Management
- Personal Feature
- Video Conference Signaling
- MCU Management (SMM)
- OSD (Video Phone, Video Terminal, etc)
- Media Class
- Conference Room
  - Speaking Mode
  - Voice Switching
- Active Conference
- Conference Scheduling

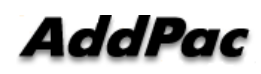

# Video Display Layout

#### • Various Layout

- 31 types (Symmetric Layout, Asymmetric Layout)
  - Symmetric Layout : same participant picture size
  - Asymmetric Layout : asymmetric participant picture size
- Auto, Manually : can choice a specific video layout when a conference is started

#### Dynamic control

- Dynamic layout change
- Dynamic participant movement

#### • Floor

- Can distinguish a participant by using the concept of the right of a speaking participant
- Floor to full screen

#### Name display

- Display or hide the name of a participant dynamically

#### • Border

 Three kind of a participant picture border : empty border, a participant boarder, a speaker boarder

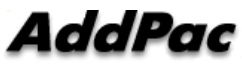

www.addpac.com

#### **Personal Feature\***

- Individual (Per Connection) Rate Control for Down Stream
  - Codec, Picture Size, etc
- Personal Layout
  - Example, Zooming for Detailed View

# Video Conference Signaling

- Dial-in
  - Even in Dial-out started Video Conference, a participant can join the Video Conference if a
    participant knows the conference room number in outside.
- Mic off of invisible participant
  - Can turn off MIC of a invisible participant.
- Forced Mute (audio, video)
  - Can mute Audio/Video Capability of a participant via SMM or in Chair, Operator Terminal (Video Phone).
- Virtual Audience
  - Broadcasting solution
  - Can monitor the video conference via inter-working with AddPac Broadcasting Server.
- H323 Support \*
  - Floor control(H.243)
  - Dual Video (H.239)

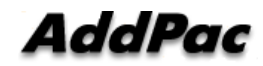

#### MCU Management (SMM : Smart Multimedia Management)

- Initial Setting
  - Video Layout Setting
  - User class
    - Chair, Operator, Participant, Audience
  - Initial position
- Active Monitoring
  - Monitoring
    - Snapshot
  - Control
    - Layout
    - Move party
    - Floor
    - Mute
- Video Conference Scheduling\*
  - Scheduled Dial-Out Conference

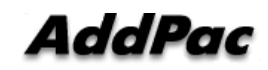

# **Conference** Room

|                                                                                                    | General Participants Virtual Audience                                                                                                | Conference Name & Description                               | X                                                                         |                        |
|----------------------------------------------------------------------------------------------------|----------------------------------------------------------------------------------------------------|-------------------------------------------------------------|---------------------------------------------------------------------------|------------------------|
| Conference Type<br>: Dial-out, Meet me,<br>AddHoc                                                                                                  | Conference Name<br>Description<br>Conference Number                                                                                  | Conference Number<br>Video<br>Support EndPoint Layo         | Video Endpoint           In case of Video Media ty parameter of endpoint. | /pe, select the video  |
| Media Type         Select Conference         Media Type         Audio Codec         Select a conference         audio codec                        | Conference Type Dial-Out Conte<br>Partition N/A<br>Media Type<br>O Audio O Video + Audio<br>Audio Codec G.711U<br>Max Participant 15 |                                                             | ntinuous presence                                                         |                        |
| Maximum Participant<br>(Can select in Meet-Me<br>conference type only)<br>Close on Chair Out<br>Conference Disconnected<br>if chair hang up phone) | Close on Chair Out<br>Secret Room<br>Room Password<br>Secret Room<br>-Secret room and<br>-(Can select in Me<br>only)                 | (4 digit)  Room Password  eet-Me conference type  Ok Cancel | Video Support<br>In case of Video Media<br>information                    | Type, select the video |

AddPac

# **Conference - Layout**

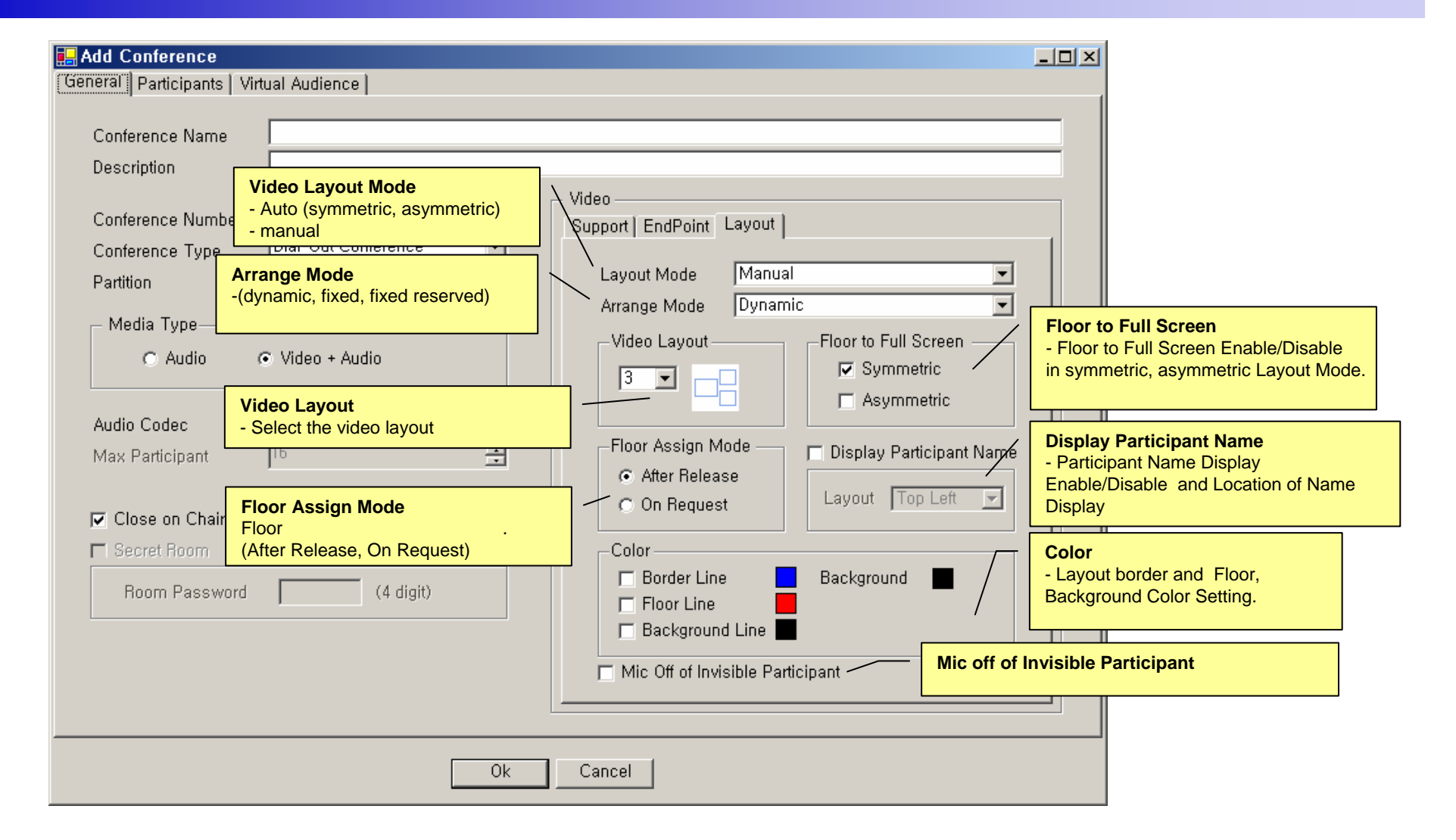

# **Conference - Participants**

Conforance Propertie

|                                                             |                                              |           | spences                                                                                                    |          |             |                    |                               |                               |                                 |             |   |            |          |              |
|-------------------------------------------------------------|----------------------------------------------|-----------|----------------------------------------------------------------------------------------------------|----------|-------------|--------------------|-------------------------------|-------------------------------|---------------------------------|-------------|---|------------|----------|--------------|
| G                                                           | ieneral Pa                                   | articipar | its Virtual Audienc                                                                                             | e        |             |                    |                               |                               |                                 |             |   |            |          |              |
|                                                             |                                              |           |                                                                                                    |          |             |                    |                               |                               |                                 |             |   |            |          |              |
|                                                             | Phone Num                                    | nber      |                                                                                                    |          |             | Conference         | e Participan:                 | ts                            |                                 |             |   |            |          |              |
|                                                             | Number                                       | Par       | User                                                                                                    |          |             | Number             | Partition                     | User                          | Туре                            | User Class  |   | Media Type | Position | Display Name |
|                                                             | 1002<br>1003                                 |           | hwang woo sun<br>sim sang kwon                                                                                  |          |             | 3001               |                               | Steven                        | Internal                        | Chair       | - | Video ·    |          |              |
|                                                             | 1004                                         |           | lee young sik<br>oh hyoung suk                                                                                  |          |             | 3004               | •                             | John                          | Internal                        | Participant | - | Video ·    |          |              |
|                                                             | 1006                                         |           | choi jin suk                                                                                                    |          |             | 3005               |                               | Jane                          | Internal                        | Participant | - | Video ·    |          |              |
|                                                             | 1010                                         |           | kwon jong hwi<br>kim sang mi                                                                                    |          |             | 3010               |                               | Sally                         | Internal                        | Participant | - | Video ·    |          |              |
|                                                             | 1013<br>1015<br>1018<br>1019<br>1020         |           | you jae won<br>jang byoung ju<br>kim kyoung nam<br>kim chang yeon<br>kwon young pil                             |          | Use<br>(Cha | Class<br>ir, Opera | tor, Partic                   | ipant, Au                     | idience)                        |             |   |            |          |              |
|                                                             | 1024<br>1026<br>1027<br>1101<br>1102<br>1500 |           | kim do nyoong<br>kim kwang<br>lee joung hyuk<br>kim so young<br>choi woo suk<br>sin kwang woong<br>choi jin suk |          | <b>•</b>    | Mec<br>(Aud        | <b>lia Type</b><br>dio, Audio | (Seat Re                      | eserved),                       | , Video)    |   |            |          |              |
| Phone Number<br>Participant Pho                             | ne List                                      |           | kim kyoung nam                                                                                                  |          |             |                    | De                            | oition                        |                                 |             |   |            |          | /            |
|                                                             | 4002                                         |           | kill oo yoong                                                                                                   | <b>_</b> |             |                    | In                            | case of v                     | ideo me                         | dia type,   |   |            |          |              |
|                                                             | Enter Exte                                   | ernal Ph  | ione Number                                                                                                    |          |             |                    | pa                            | rticipant i                   | n video l                       | ayout       |   |            |          |              |
| External Phone I<br>Register the exter<br>line number by in | Number<br>nal phone<br>putting               | _         | Add                                                                                                    |          |             |                    | Di                            | <b>splay Na</b><br>Participar | <b>me</b><br>nt Displa <u>s</u> | y Name      |   |            | /        |              |
| number directly                                             |                                              |           |                                                                                                    |          |             | 0                  | k                             | Cancel                        |                                 |             |   |            |          |              |

AddPac

## Conference – Virtual Audience

| Broadcasting Server    | IP            | Description                 |                                  | Lonference Audiences<br>Name IP Address Media Tune Audio Port Video P                                                                                                    |
|------------------------|---------------|-----------------------------|----------------------------------|----------------------------------------------------------------------------------------------------|
| Virtual Video Audience | 172,16,19,201 | Description                 |                                  | Virtual Audio Audience 172.16.19.200 Audio Video Video |
|                        |               | Media<br>Select t<br>Video) | <b>Гуре</b><br>he med            | a type of Audience (Audio,                                                                                                    |
|                        |               |                             | <ul> <li>→</li> <li>←</li> </ul> | Audio, Video Port<br>Register the audio, video port number<br>transmitting to Virtual Audience.                                                                                                    |
|                        |               |                             | Broado<br>Broado<br>Virtual      | asting Server<br>asting Server List used as a<br>Audience.                                                                                                    |
| ۹[                     |               |                             |                                  |                                                                                                    |

# Active Conference (1)

| S <mark>mart Multimedia</mark><br><u>F</u> ile <u>V</u> iew <u>T</u> ools                                  | a Manager - [Ac<br>s <u>W</u> indow <u>H</u> elp                                    | tive Cont                        | ferences]                       |                                      |                      |                 |                         |          |            |              |                                      |              |        | _ 민 〉      |
|----------------------------------------------------------------------------------------------------|-------------------------------------------------------------------------------------|----------------------------------|---------------------------------|--------------------------------------|----------------------|-----------------|-------------------------|----------|------------|--------------|--------------------------------------|--------------|--------|------------|
| 8 8 - 6                                                                                                    | s s 🍮 🔺 🖺                                                                           | š <b>cc (c</b> -                 | G % 8                           | ]ي ال                                | ۲                    | ۵ 😂             |                         | 3        | 🧐 🤡 🕼      | <u>%</u>     |                                      |              |        |            |
| AddPac                                                                                                    |                                                                                     | and the state of the             |                                 |                                      |                      | •               |                         | 4        | •          | Sm           | art Multi                            | media Ma     | anag   |            |
| 🚨 172.16.201.100                                                                                           | 172.16.11.120                                                                       |                                  |                                 |                                      |                      |                 |                         |          |            |              |                                      |              |        |            |
| Conference                                                                                                 |                                                                                     |                                  |                                 |                                      |                      |                 |                         |          |            |              |                                      |              |        |            |
| Conference Name                                                                                            | Conference Number                                                                   | Status                           |                                 | е Туре                               | Start Time           | •               | Dura                    | ation (s | Media Type | Floor to Ful | Layout Mode                          | Arrange Mode | Layout | No. of Pa. |
| 2 nms conference                                                                                           | 7100                                                                                | Running                          | 🧾 Dial-Out                      | t                                    | 20061207             | -14:33:45       | 82                      |          | 🗳 Video    | On           | Manual                               | Dynamic      |        | 3          |
|                                                                                                    |                                                                                     |                                  |                                 |                                      |                      |                 |                         |          |            |              |                                      |              |        |            |
|                                                                                                    |                                                                                     |                                  |                                 |                                      |                      |                 |                         |          |            | Conference   | е.                                   | 1            |        |            |
|                                                                                                    |                                                                                     |                                  |                                 |                                      |                      |                 |                         |          |            | Display the  | current conf                         | erence room  | list   |            |
| Participants (n                                                                                            | ms conference)                                                                      |                                  |                                 | Chabur                               |                      | A               |                         | []       |            | Display the  |                                      | erence room  | list   |            |
| Participants (nr<br>Participant Name                                                                       | ms conference)<br>Phone Number<br>20 1500                                           | IP<br>17216                      | \$19103                         | Status                               | cied                 | Audio           | Video                   | Floor    | In Picture | Display the  |                                      | erence room  | list   |            |
| Participants (nu<br>Participant Name                                                                       | ms conference)<br>Phone Numbe<br>a) 1500                                            | IP<br>172.16                     | 3.19.103                        | Status                               | cted                 | Audio           | Video                   | Floor    | In Picture | Display the  | current conf                         | erence room  | list   |            |
| Participants (nr<br>Participant Name<br>& choi jin suk(js.cho<br>& kim kyoung nam(                         | ms conference)<br>Phone Numbe<br>bi) 1500<br>(kn 3500                               | IP<br>172.16<br>172.16           | 3.19.103<br>3.12.30             | Status<br>Conner<br>Conner           | cted                 | Audio           | Video                   | Floor    | In Picture | Display the  | current conf                         | erence room  | list   |            |
| Participants (nr<br>Participant Name<br>& choi jin suk(js.cho<br>& kim kyoung nam(<br>& lee joung hyuk(jh. | ms conference)<br>Phone Numbe<br>bi) 1500<br>(kn 3500<br>lee) 6010                  | IP<br>172.16<br>172.16<br>172.16 | 3.19.103<br>3.12.30<br>3.11.110 | Status<br>Conner<br>Conner<br>Conner | cted<br>cted<br>cted | Audio<br>P<br>P | Video<br>19<br>19<br>19 | Floor    | In Picture | Display the  | current conf                         | erence room  | list   |            |
| Participants (nr<br>Participant Name<br>& choi jin suk(js.cho<br>kim kyoung nam(<br>lee joung hyuk(jh.     | ms conference)<br>Phone Numbe<br>ai) 1500<br>(kn 3500<br>lee) 6010                  | IP<br>172.16<br>172.16<br>172.16 | 5.19.103<br>5.12.30<br>3.11.110 | Status<br>Connec<br>Connec<br>Connec | cted<br>cted<br>cted | Audio<br>#<br># | Video<br>19<br>19       | Floor    |            | Display the  | current conf                         | erence room  |        |            |
| Participants (nr<br>Participant Name<br>choi jin suk(js.cho<br>kim kyoung nam(<br>lee joung hyuk(jh.       | ms conference)<br>Phone Numbe<br>ai) 1500<br>(kn 3500<br>(ke) 6010                  | IP<br>172.16<br>172.16<br>172.16 | 3.19.103<br>5.12.30<br>3.11.110 | Status<br>Conner<br>Conner           | cted<br>cted<br>cted | Audio           | Video                   | Floor    | In Picture | Display the  | icipants<br>lay the partic<br>n each | erence room  | Iist   |            |
| Participants (nr<br>Participant Name<br>Choi jin suk(js.chc<br>kim kyoung nam<br>lee joung hyuk(jh.        | ms conference)<br>Phone Number<br>pi) 1500<br>(kn 3500<br>(ke) 6010<br>Ok) © 172.11 | IP<br>172.16<br>172.16<br>172.16 | 3.19.103<br>3.12.30<br>3.11.110 | Status<br>Connec<br>Connec           | cted<br>cted<br>cted | Audio           | Video                   | Floor    |            | Display the  | icipants<br>lay the partic           | erence room  | Iist   |            |

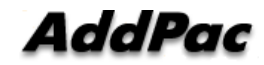

# Active Conference (2)

| AddPac              | 1 🐣 172.16.11.120 |         |          |         |            | •        |       | Confe<br>Confer<br>dynam | rence<br>ence param<br>ically in cu | neter setting i<br>rrent confere | s possib<br>nce call | ble   | ia Ma<br>Addrac | anago                   | er<br>w   |
|---------------------|-------------------|---------|----------|---------|------------|----------|-------|--------------------------|-------------------------------------|----------------------------------|----------------------|-------|-----------------|-------------------------|-----------|
| Conference Name     | Conference Number | Status  | Conferen | се Туре | Start Time |          | Dura  | ition (s                 | Media Type                          | Floor to Full                    | Layout M             | vlode | Arrange Mode    | Layout                  | No. of Pa |
| 📩 nms conference    | 7100              | Running | 🔊 Dial-O | ut      | 20061207   | 14:33:45 | 173   |                          | 12 Video                            | On                               | Manual               |       | Dynamic         | Ē                       | 3         |
| Participants (n     | ms conference)    |         |          |         | *          |          |       |                          |                                     |                                  |                      |       |                 |                         |           |
| Participant Name    | Phone Numbe       | r IP    |          | Status  |            | Audio    | Video | Floor                    | In Picture R                        | ason                             |                      | 3888  |                 |                         |           |
| choi jin suk(js.ch  | oi) 1500          | 172.1   | 6.19.103 | Conne   | cted       | ę        | 10)   |                          |                                     |                                  |                      |       |                 |                         |           |
| 🐣 kim kyoung nam    | (kn 3500          | 172.1   | 6.12.30  | Conne   | cted       | ą        | (0)   |                          |                                     |                                  |                      |       |                 |                         |           |
| 卷 lee joung hyuk(jh | lee) 6010         | 172.1   | 5.11.110 | Connec  | oted       | ę        | 12    |                          |                                     |                                  |                      |       |                 | ti (si ce patri centre) |           |

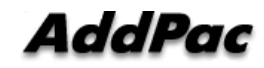

# Active Conference (3)

| <u>99</u> S | Smart Multimed                       | lia Manager - [Ac               | tive Cont:                  | erences]                                                               |                    |               |                                       |                                     |                               |                  |                  | _ 🗆 ×                |
|-------------|--------------------------------------|---------------------------------|-----------------------------|------------------------------------------------------------------------|--------------------|---------------|---------------------------------------|-------------------------------------|-------------------------------|------------------|------------------|----------------------|
|             | <u>F</u> ile <u>V</u> iew <u>T</u> o | ols <u>W</u> indow <u>H</u> elp |                             |                                                                        |                    |               |                                       |                                     |                               |                  |                  | _ 8 ×                |
|             | 😢 📾 🔤 😽                              | 8304                            | \$ <b>CC</b>                | G 🐕 🍕 🍇                                                                | ا 📼 🚯 🍘 ا          | 5 E 😵         | 😪 😒 👽 🖇                               | ¢ 🎎                                 |                               |                  |                  |                      |
| Advanced    | AddPa                                | c                               |                             |                                                                        | -                  |               | -                                     | Sma                                 | art Multin                    |                  | anag<br>Technolo | er<br><sup>ygy</sup> |
| Sma         | 🚨 172.16.201.1                       | 00 🍰 172.16.11.120              |                             |                                                                        |                    |               |                                       |                                     |                               |                  |                  |                      |
| N he        | Conference                           |                                 |                             |                                                                        |                    |               |                                       |                                     |                               |                  |                  |                      |
| fulti       | Conference Name                      | Conference Number               | Status                      | Conference Type                                                        | Start Time         | Duration (s., | Media Type                            | Floor to Full                       | Layout Mode                   | Arrange Mode     | Layout           | No. of Pa            |
| ned         | 🎎 nms conferenc                      | e 7100                          | Running                     | 🚵 Dial-Out                                                             | 20061207-14:33:45  | 318           | 🙎 Video                               | On                                  | Manual                        | Dynamic          |                  | 3                    |
| ia N        |                                      |                                 |                             |                                                                        |                    |               |                                       |                                     |                               |                  |                  |                      |
| inager      | Conference Sn                        | anshot                          | Confe<br>Display<br>video c | rence Snapsho<br>the real-time s<br>conference call<br>Participants (r | till image of a cu | rrent         |                                       |                                     |                               |                  |                  |                      |
|             | Auto Bofros                          | ь                               |                             | Participant Name                                                       | Phone Number       | IP            | Stati                                 | 21                                  | Audio Video I                 | Floor In Picture | Reaso            |                      |
|             | Auto Helles                          |                                 | Herresh                     | 👗 choi iin suklis.ch                                                   | ວ່າ 1500           | 172.16.1      | 9.103 Conr                            | nected                              | 1 12                          |                  |                  |                      |
|             |                                      |                                 |                             |                                                                        |                    | 170.10.1      | 0.00 C                                |                                     | 4 10                          |                  |                  |                      |
|             | <u> </u>                             |                                 | _                           |                                                                        | (Kri 3300          | 172.10.1      | 2.30 CUN                              | lecteu                              | Y 14                          |                  |                  |                      |
|             | 6                                    |                                 | 25                          | 🎂 lee joung hyuk(jh                                                    | .lee) 6010         | 172.16.1      | 1.110 Conr                            | nected                              | ų 12                          |                  |                  |                      |
|             | 37                                   |                                 | A CONTRACT                  |                                                                        |                    | <b>.</b>      |                                       |                                     |                               |                  |                  |                      |
|             | Refresh Interval                     | 5 sec Apply                     |                             |                                                                        |                    |               | Participar<br>Participan<br>dynamical | nts<br>t parameter<br>ly in current | setting is po<br>t conference | ssible<br>call   |                  |                      |
|             | 172.16.201.10                        | ) (Ok) 🧔 🖗 172.1                | 6.11.120 (Ok                | )                                                                      |                    |               |                                       |                                     |                               |                  |                  | 1.                   |
|             | 🖗 2006-12-07 오3                      | ≩ 2:39:02                       | ļ                           | Version 2.9.2532.213                                                   | 3383172.16.201     | 1.100:389     | administrator                         |                                     |                               |                  |                  | 1.                   |

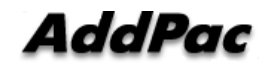

# OSD (Video Phone, Video Terminal, etc)

- Conference Management (Chair, Operator)
  - Layout
  - Move party
  - Floor
  - Mute
- Indicator
- Floor

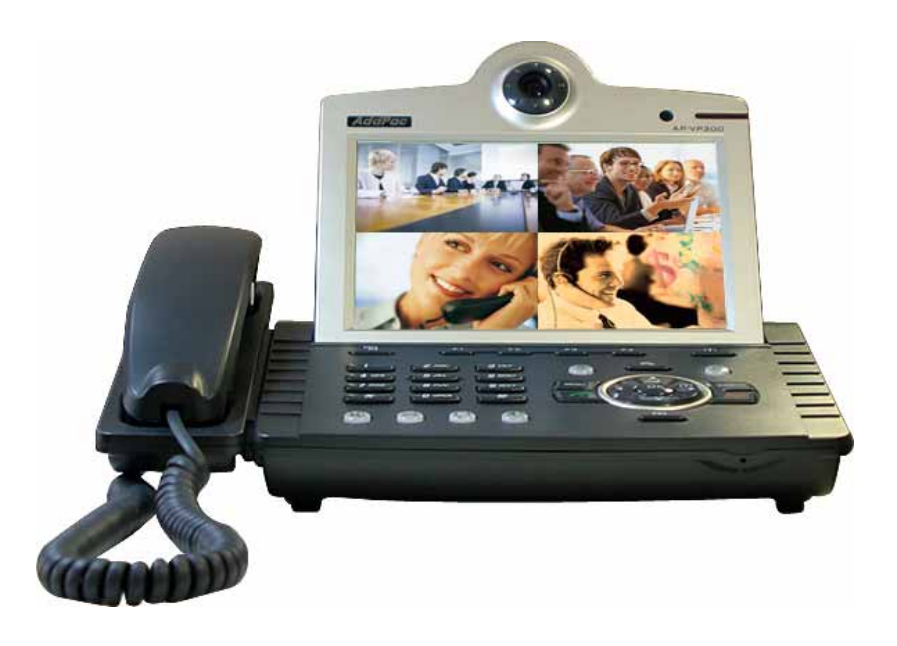

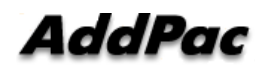

# Conference Room

• Application >> Conference Room

| <ul> <li>conference list</li> </ul>                             | User in conferer             | nce / maximum        | Conference room<br>-Lock<br>-unlock | Conference type<br>-video<br>-audio |
|-----------------------------------------------------------------|------------------------------|----------------------|-------------------------------------|-------------------------------------|
|                                                                 | Conference Room              |                      |                                     |                                     |
| Dial-in conference<br>- gray : not active<br>- Colored : active | Conference 1<br>Conference 2 | 1000<br>2000<br>8888 | 3/16                                |                                     |
| Meet-me conference<br>- gray : not active<br>- Colored : active |                              |                      |                                     | Conference<br>layout                |
| Conference name                                                 |                              |                      |                                     |                                     |
| See Detail Participant list                                     | Detail View                  | II.                  |                                     |                                     |

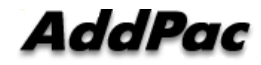

## **Conference** Open

- Conference open
  - OK or Send Key in Conference Room List
  - Dialing using Conference Room List

## Indicators

User conference status information
 (function key)

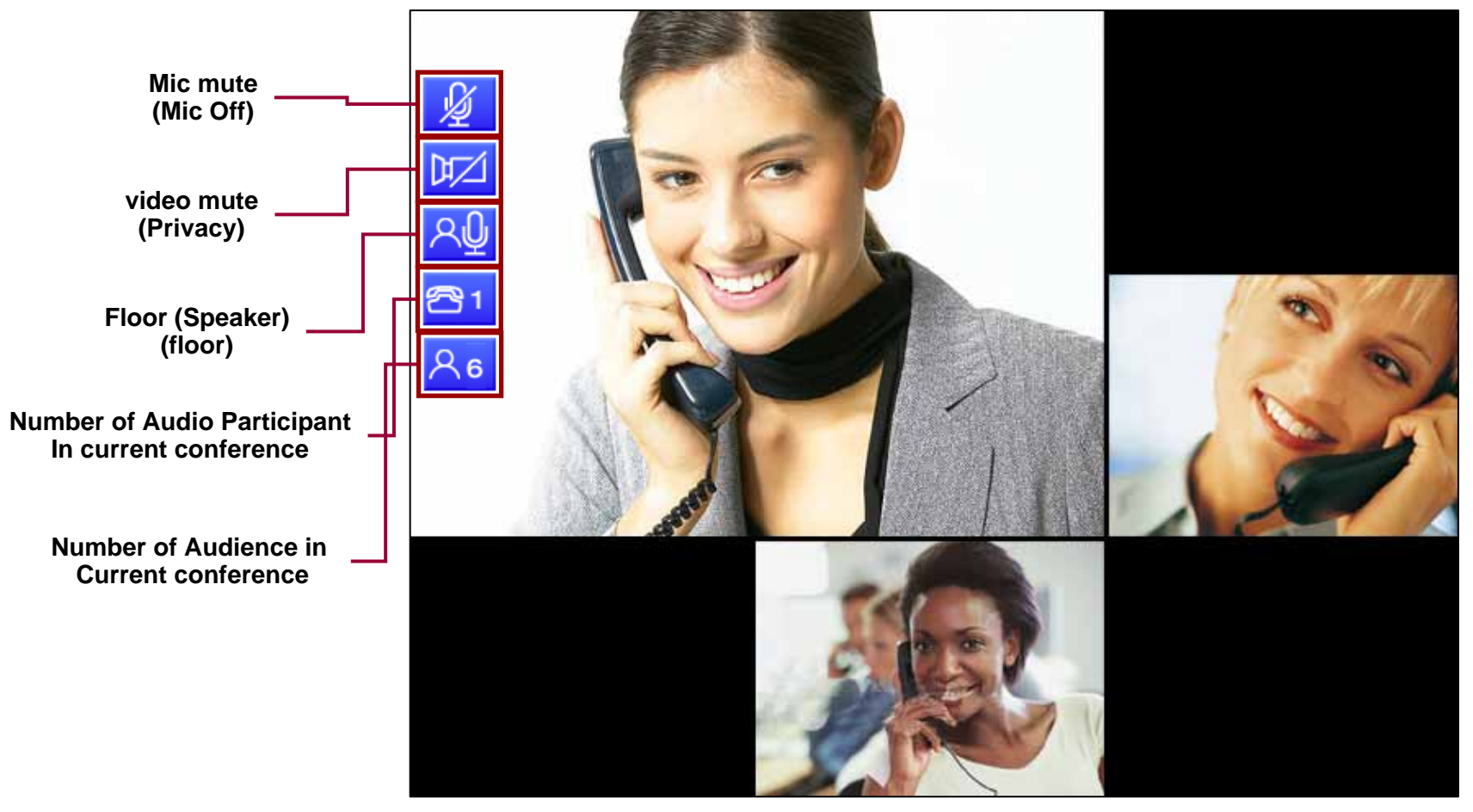

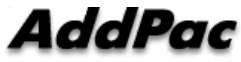

### Add Party

#### • New User Invite in Current Conference

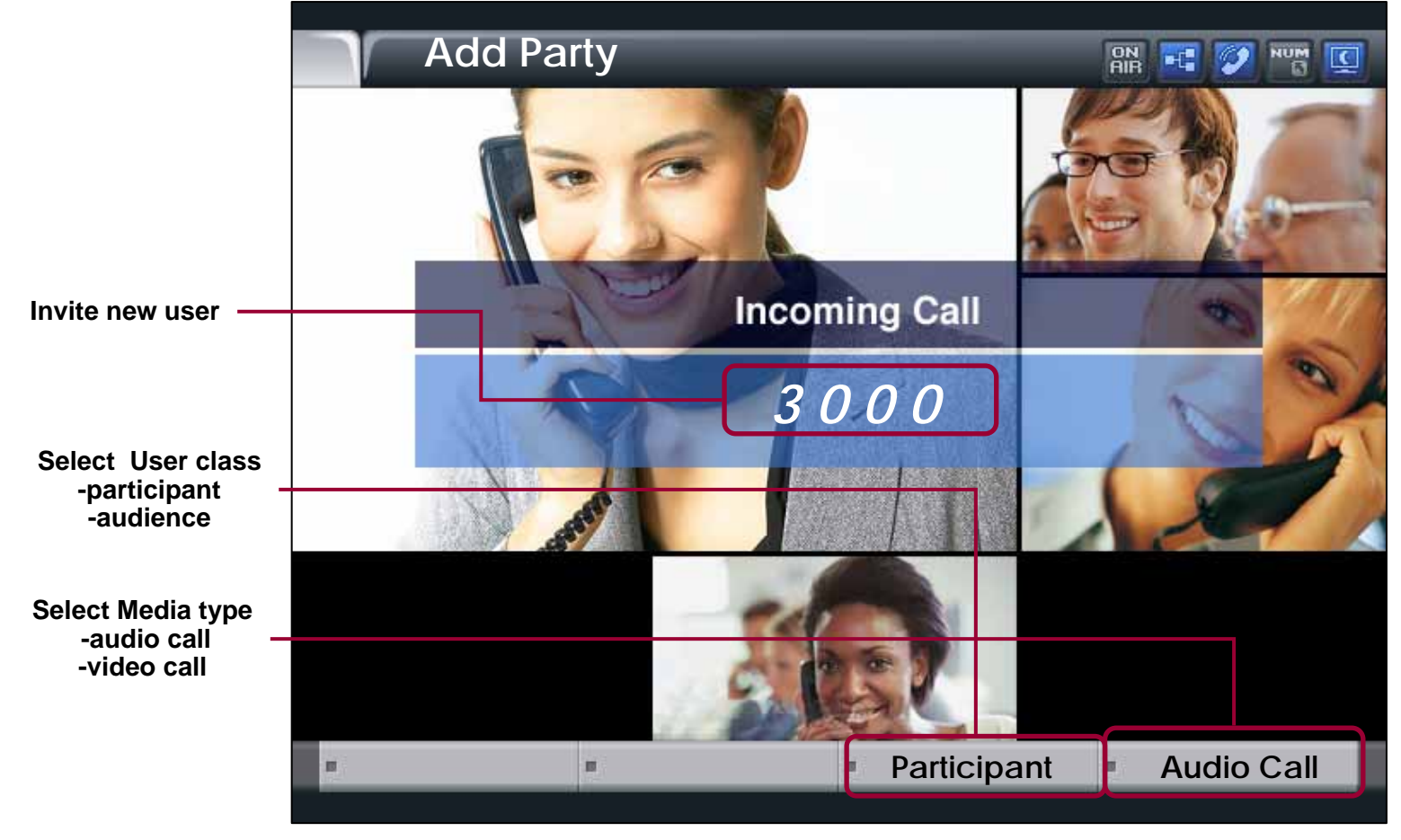

AddPac

#### Layout

• Video Layout Change in current conference

|            | . Lovout | Ada | lPac |
|------------|----------|-----|------|
| Select Nev |          |     |      |
|            |          |     |      |
|            |          |     |      |
|            |          |     |      |
|            |          |     |      |
|            |          |     |      |
|            |          |     |      |

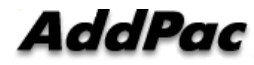

# Floor To Full Screen

• Large view display mode : Floor Participant

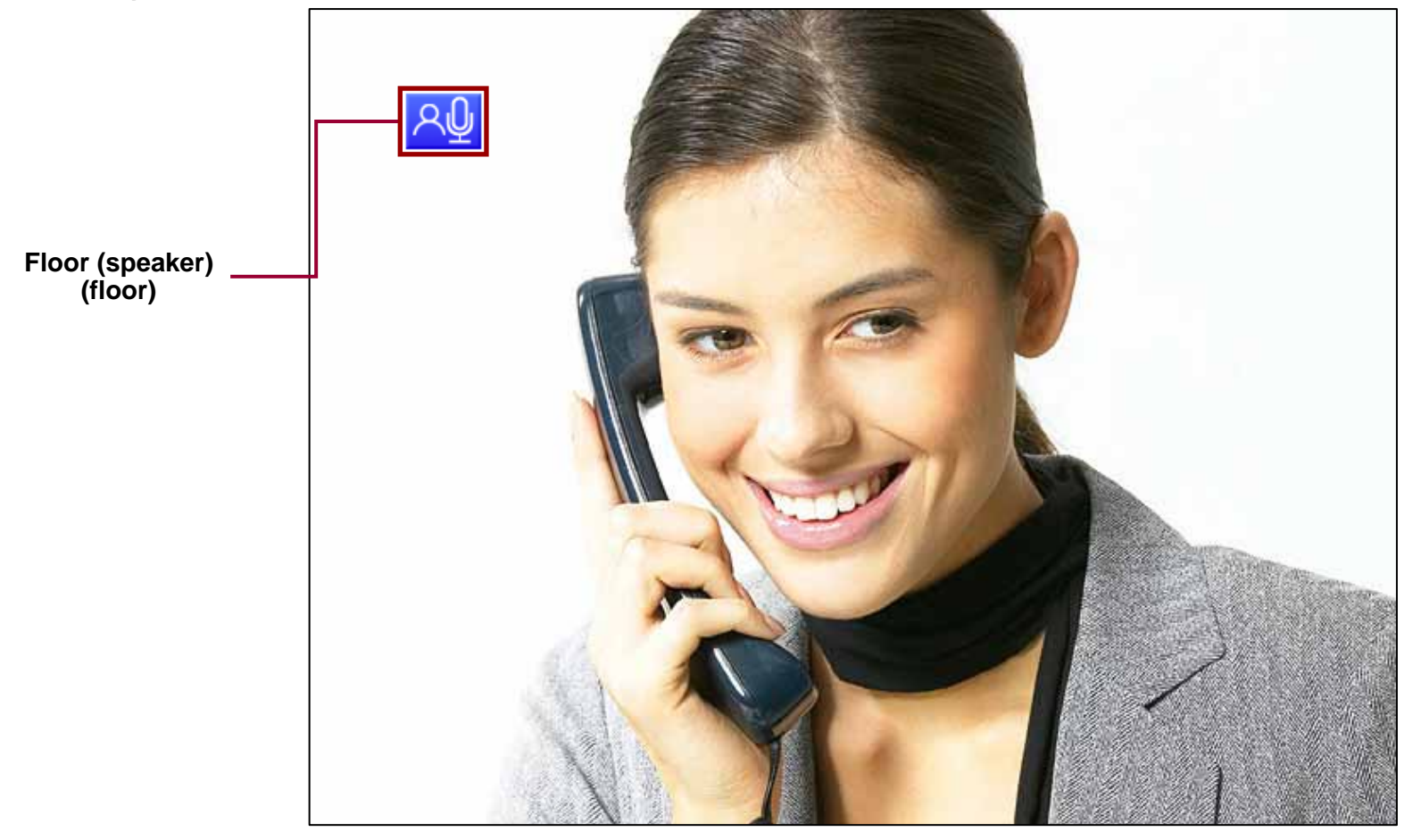

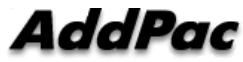

# **Display Name**

• Conference Participant Name Display Enable/Disable

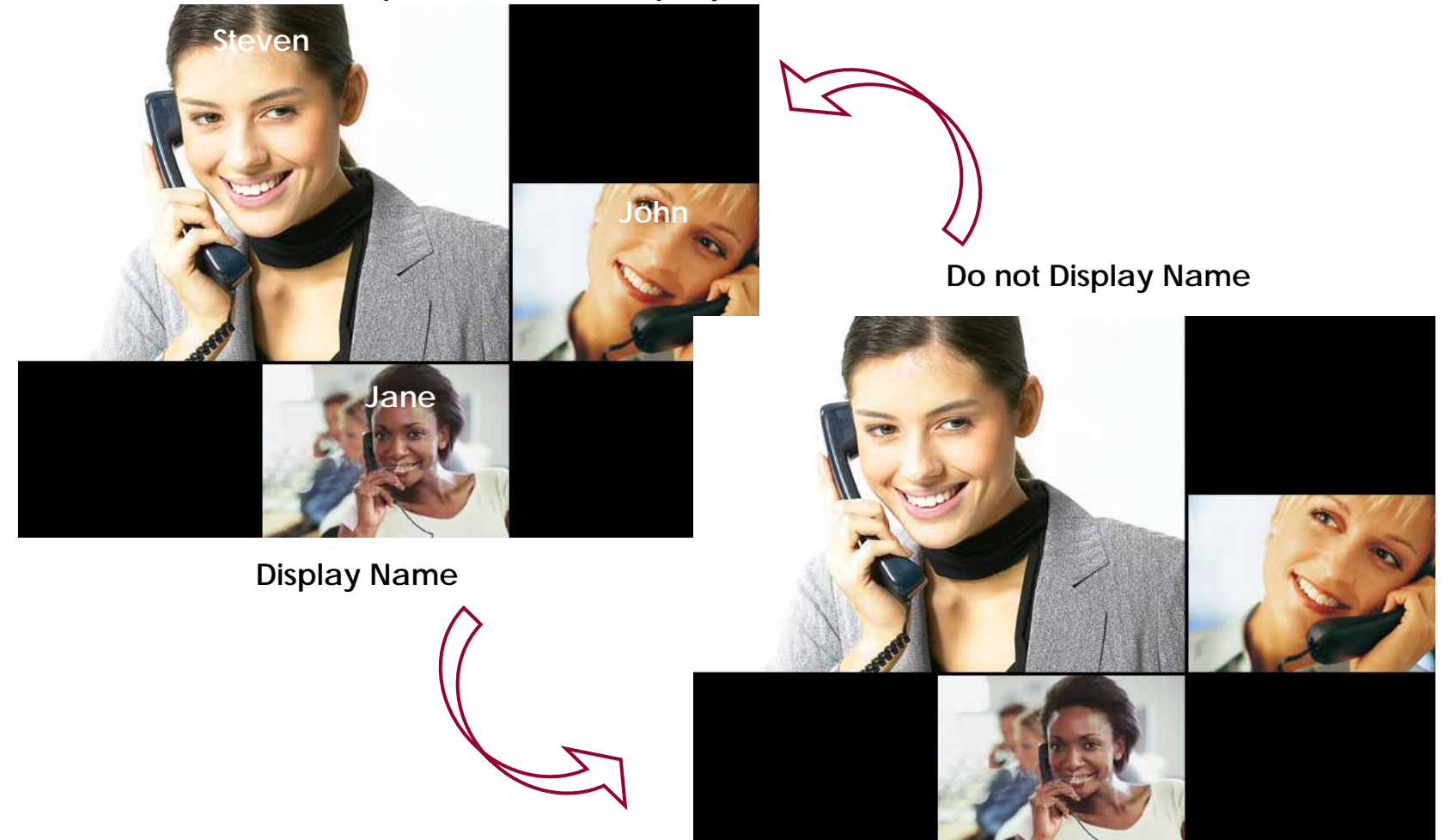

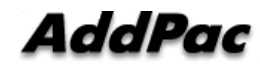

# Accept

- User unregistered want to join the conference
  - User can join the conference by Chair or Operator's Permission,

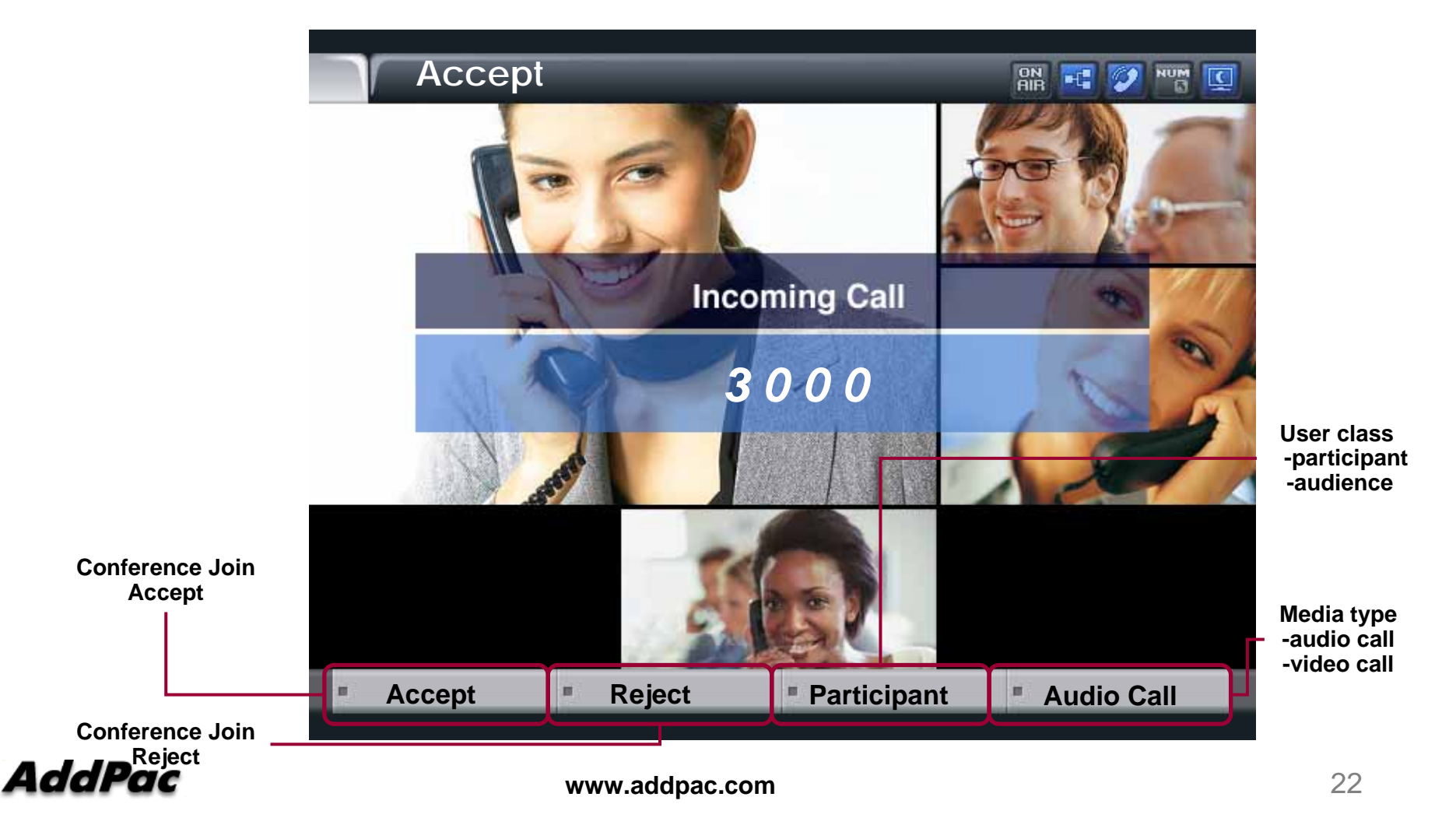

# Participant info

- Party Info
  - Simple Participant info list View/Modification
  - Chair, Operator can modify the status of participant
  - Participant, Audience can read only the status of participant

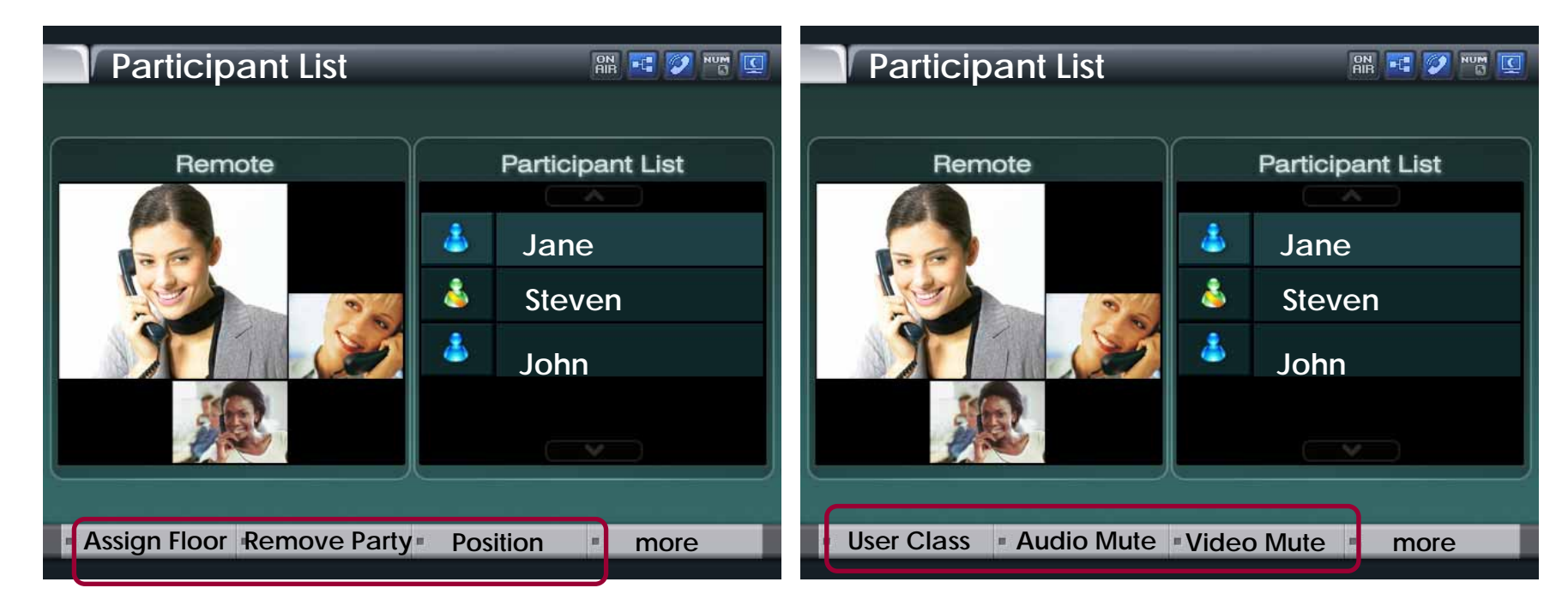

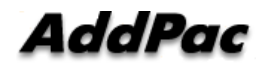

# Detail participant list

• Can view the status information of member In conference

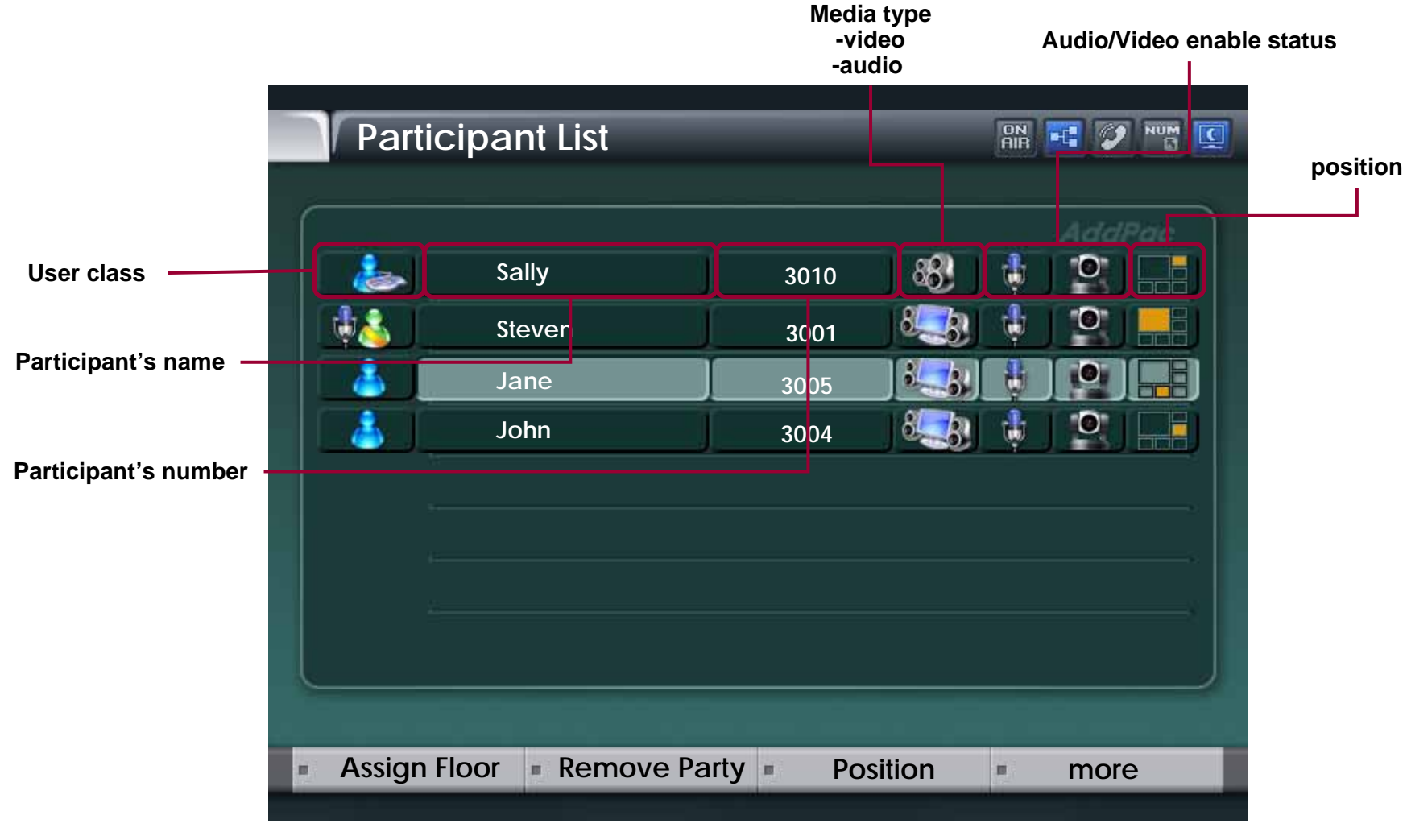

# Assign floor

- Give floor (Right of Speaking) to Participant selected in List
  - The ICON of Participant having Floor is changed as MIC ICON

|                                     | Participa    | nt List     |        |      |       | V NUM C      |
|-------------------------------------|--------------|-------------|--------|------|-------|--------------|
|                                     |              |             |        |      |       |              |
|                                     |              |             |        |      |       |              |
|                                     |              |             |        |      |       | ddPac        |
|                                     | Sa Sa        | ally        | 3010   | - 88 | 1     |              |
| Have a right of speaking            | St St        | even        | 3001   | 833  | 🕴 🛛 🕯 |              |
| Don't have a right of speaking      | st 🚺 👗       | ine         | 3005   |      |       |              |
|                                     | Jc 👗         | hn          | 3004   | 8    | ŵ J 🗄 |              |
|                                     |              |             |        |      |       |              |
|                                     |              |             |        |      |       |              |
|                                     |              |             |        |      |       |              |
|                                     |              |             |        |      |       |              |
|                                     |              |             |        |      |       |              |
|                                     |              |             |        |      |       |              |
| Give Floor (Speaker) to Particinant |              |             |        |      |       |              |
|                                     |              |             |        |      |       | ورقان الطبية |
|                                     | Assign Floor | Remove Part | y Posi | tion | = n   | nore         |
|                                     |              |             | - idea |      |       |              |

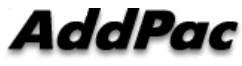

#### Remove Party

Conference Call Disconnect of a Participant selected
 in List

|                                                         | Partic    | ipant List   | _             |        |
|---------------------------------------------------------|-----------|--------------|---------------|--------|
|                                                         |           |              |               | AddPac |
| Participant Select                                      |           | Sally        | 3010 😽        |        |
|                                                         |           | Steven       | 3001          |        |
|                                                         |           | Jane         | 3005          |        |
|                                                         |           | John         | 3004          |        |
|                                                         |           |              |               |        |
|                                                         |           |              |               |        |
| Conference call disconnect<br>of a participant selected |           |              |               |        |
|                                                         |           |              |               | )      |
|                                                         | Assign Fl | oor Remove P | arty Position | more   |
|                                                         |           |              |               |        |

### Position

- Participant Location Change In Conference View Layout
- Display the Position List in current conference view layout

| Position Select     |  |
|---------------------|--|
|                     |  |
|                     |  |
| AddBas              |  |
| Addrac              |  |
| Select New Position |  |
|                     |  |
|                     |  |
|                     |  |
|                     |  |
|                     |  |
|                     |  |
|                     |  |
|                     |  |
|                     |  |
|                     |  |
|                     |  |
|                     |  |
|                     |  |

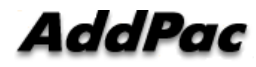

## **User Class**

- Change the Right of Participant selected in List
- User class icon change

| User- | Class                |        |
|-------|----------------------|--------|
|       | Chair man            | AddPac |
|       | Operator (Visible)   |        |
|       | Operator (invisible) |        |
|       | Participant          |        |
|       | Audience             |        |
|       |                      |        |
|       |                      |        |
|       |                      |        |
|       |                      |        |
|       |                      |        |

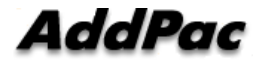

## Audio/Video Mute

• audio, video mute enable/disable

|                              |                  | Auc<br>Mute/E | V<br>Mute | ideo<br>/Enable |             |
|------------------------------|------------------|---------------|-----------|-----------------|-------------|
| Parti                        | cipant List      |               | Ō         | N 🕂 🌶 NUM [     | <u>c</u> ]] |
|                              | Sally            | 2010          | 881 -     |                 |             |
|                              | Steven           | 3001          | 8.38      |                 |             |
|                              | Jane             | 3005          |           |                 |             |
|                              | John             | 3004          |           |                 |             |
|                              |                  |               |           |                 |             |
| Audio, video<br>mute/ enable |                  |               |           |                 |             |
|                              |                  |               |           |                 |             |
| User C                       | lass 🔹 Audio Ena | ble Video     | o Mute    | more            |             |

AddPac

# Media Class (New)

• Media Class represents the profile information about Audio, Video Codecs, and is used for configuration at conference setup

| Media Class Properties | 6                      |        | × |
|------------------------|------------------------|--------|---|
| Class Name defa        | ult<br>ult media class |        |   |
| Description [          |                        |        |   |
| Audio —                |                        |        |   |
| Audio Codec            | G,711U                 | •      |   |
|                        |                        |        |   |
| -Video                 |                        |        |   |
| Video Codec            | H,263                  | •      |   |
| Picture Size           | CIF                    | -      |   |
| Target Rate            | 1024K                  | -      |   |
| Frame Rate             | 30 fps                 | -      |   |
|                        |                        |        |   |
|                        | Ok                     | Cancel |   |
|                        |                        |        |   |

AddPac

## **Conference** Room

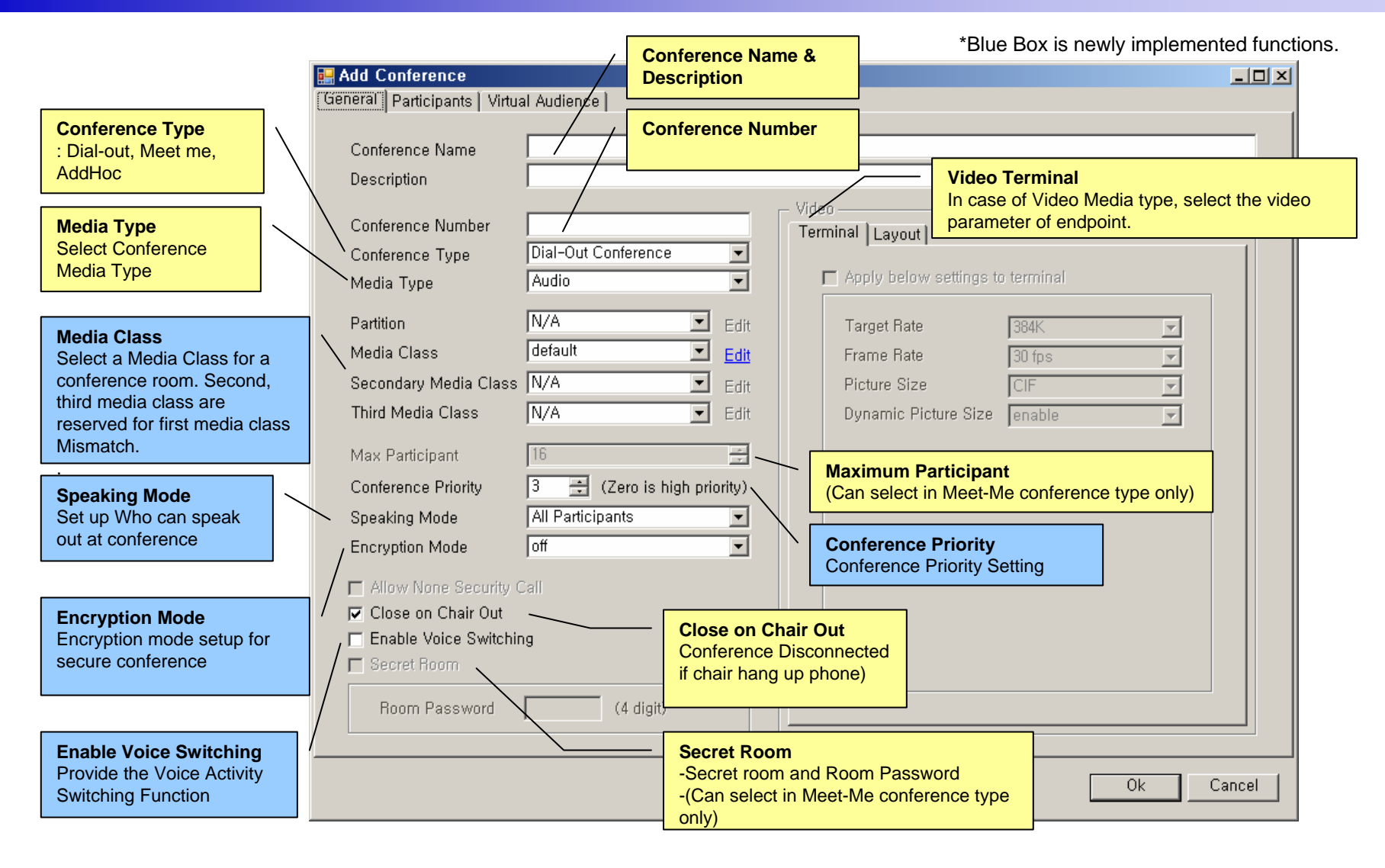

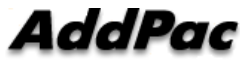

## Speaking Mode (New)

- Speaking Mode
  - Determine the scope of participant who can speak out at conference.

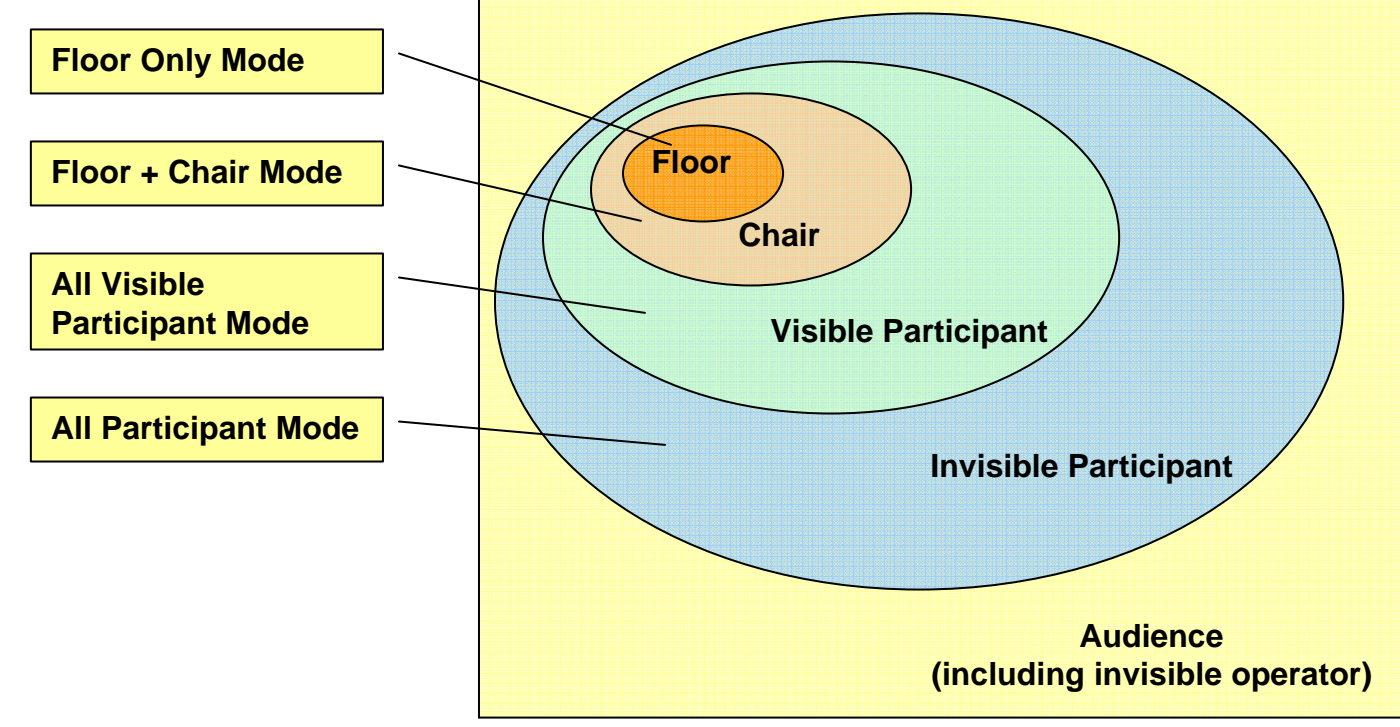

# Voice Switching(New)

- Voice Switching
  - Voice Activity Switching or Voice Detect Switching
  - Detect the Voice Activity of participants during video conference, and dynamically change the MCU display layout mode to display a participant who is speaking out currently
  - If one participant obtains Floor, Voice Switching is inactive automatically till Floor is released.
- Display Priority Control
  - Floor > Voice Switching > Chair

# Conference Room - Layout

| Add Conference                                                                                                    |                                                                                                   |                                                                                                    |
|----------------------------------------------------------------------------------------------------|---------------------------------------------------------------------------------------------------|----------------------------------------------------------------------------------------------------|
| General   Participants   Virtual Audience                                                                                             |                                                                                                   |                                                                                                    |
| Conference Name Description                                                                                                    |                                                                                                   |                                                                                                    |
| Conference Num<br>Conference Type<br>Media Type<br>Video Layout Mode<br>- Auto (symmetric, asymmetric)<br>- manual                    | Video                                                                                             |                                                                                                    |
| Partition Media Class Secondary Media Class                                                                                           | Arrange Mode Dynamic  Video Layout Subscription Dynamic Floor to Full Screen Symmetric Asymmetric | Floor to Full Screen<br>- Floor to Full Screen Enable/Disable<br>in symmetric, asymmetric Layout Mode.   |
| Third Media Clas Video Layout - Select the video layout Max Participant Conference Priority 3 3 (Zero is high priority) Secolize Mede | Floor Assign Mode<br>C After Release<br>C On Request                                              | Display Participant Name<br>- Participant Name Display<br>Enable/Disable and Location of Name<br>Display |
| Floor Assign Mode     Encryption Mode     -After Release, On Request     Allow None Secondy Call     Close on Chair Out               | Color<br>Border Line Background Floor Line                                                        | Color<br>- Layout border and Floor,<br>Background Color Setting.                                         |
| Enable Voice Switching     Secret Room     Room Password     (4 digit)                                                                | Background Line                                                                                   |                                                                                                    |
|                                                                                                    | Ok Ca                                                                                             | ncel                                                                                                    |

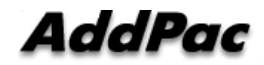

# **Conference** Room - Participants

|              | 🛃 Add Cont   | ference            |              |          |           |                         |                  | 0.                      |                       | •      |            |          |              | J                | <u>_     ×</u> |
|--------------|--------------|--------------------|--------------|----------|-----------|-------------------------|------------------|-------------------------|-----------------------|--------|------------|----------|--------------|------------------|----------------|
|              | General Pa   | rticipants         | Virtual Aud  | ience    |           |                         | $\square$        |                         | arcn Phor             | ne N   | number     |          | earch        |                  |                |
|              | Filter       |                    |              |          |           |                         | _/               | 03                      |                       |        | number     |          |              |                  |                |
|              | Filter Ma    |                    | Pula         |          | Word      |                         | /                |                         |                       |        |            |          | Aduses       | od Coprob        |                |
|              |              | lue les 🖉          |              |          |           |                         |                  |                         |                       |        |            |          | Auvano       | <u>Bu Sealun</u> |                |
|              | Phone        |                    | I is exactly | · ·      | ] ]       |                         |                  |                         |                       |        |            |          |              | Find             |                |
|              |              |                    |              |          |           |                         |                  |                         |                       |        |            |          |              |                  |                |
|              | Phone Num    | ber                |              |          | Conferen  | ce Participants         |                  |                         |                       | _      |            |          |              |                  |                |
|              | Number       | Partition          | User         | <u> </u> | Number    | Partition               | User             | Туре                    | User Class            | N      | Aedia Type | Position | Display Name | Media Cl         | ass            |
|              | 5007<br>5008 | Factory<br>Factory |              |          | 5007      | Factory_in<br>ternal_ex |                  | Internal                | Chair                 | • V    | ′ideo 🚽    |          | Steven       | default          | •              |
|              | 5009<br>5010 | Factory            |              |          | 5008      | Factory_in<br>ternal_ex |                  | Internal                | Participant           | • V    | ′ideo 🚽    |          | John         | default          | -              |
|              | 5011<br>5012 | Factory            |              |          | 5009      | Factory_in<br>ternal_ex |                  | Internal                | Participant           | • V    | ′ideo 🚽    |          | Jane         | default          | -              |
|              | 5013         | Factory            |              |          | 5010      | Factory_in<br>ternal_ev |                  | Internal                | Participant           | - V    | ′ideo 🗣    |          | Sally        | default          | -              |
|              | 5014         | Factory            |              |          | S         | Epotoru in              |                  |                         |                       | 1.     | r 1        |          |              |                  |                |
|              | 6001         | external           |              | . ι      | Jser Clas | s                       |                  |                         | ant                   | /~   ^ | 'ideo      |          |              | derault          | -              |
|              | 6005         | external           |              | (        | Chair, Op | erator, Partic          | ipant, Au        | dience)                 |                       |        |            |          | /            |                  |                |
|              | 6006         | external           |              |          |           |                         |                  |                         |                       |        | /          |          |              | /                |                |
|              | 6010         | external           |              |          |           |                         |                  |                         |                       |        | /          |          | 1            | /                |                |
|              |              | - automal          | /            | 1        | Me        | dia Type                |                  |                         |                       |        |            |          | {            |                  |                |
| Phone Nu     | mber         | al                 |              |          | (Aι       | udio, Audio (S          | Seat Rese        | erved), \               | /ideo)                |        |            |          | /            | /                |                |
| Participan   | t Phone List | al                 |              |          |           |                         |                  |                         |                       |        |            |          |              |                  |                |
|              | 6020         | evternal           |              |          |           | Position                |                  |                         |                       |        |            |          | 1 /          |                  |                |
|              | 6029         | evternal           |              | <b>-</b> |           | In cose of y            | idoo mor         | tio turo                |                       |        |            |          |              |                  |                |
|              | 1            | ontornal           |              | _        |           |                         |                  | lia type,               |                       |        |            |          | / /          |                  |                |
|              | <u> </u>     |                    |              |          |           | Select the I            | ocation o        | r a part                | icipant in v          | idec   | ayout      |          | /            |                  |                |
|              | Enter Extern | hal Phone Nu       | mber         | _        |           |                         |                  |                         |                       |        |            | /        |              |                  |                |
|              |              |                    | /            |          |           |                         | Disnla           | v Name                  |                       |        | -          |          | /            |                  |                |
| External Ph  | none Numbe   | r 🚽                |              | _        |           |                         | A Parti          | cinant D                | isplay Nan            | ne     |            |          | /            |                  |                |
| Register the | external pho | one                | Add          |          |           |                         |                  |                         | isplay I tall         |        |            |          | /            |                  |                |
| line number  | by inputting |                    |              | _        |           |                         |                  |                         |                       |        |            |          |              |                  |                |
| number dire  | ctly         |                    |              |          |           |                         | Media            | Class                   |                       |        |            |          |              |                  |                |
|              | ,            |                    |              |          |           |                         | Select a confere | a Media (<br>nce parti  | Class for a<br>cipant |        |            | Ok       | Can          | cel              |                |
|              | -ouy         |                    |              |          |           |                         | Select a confere | a Media (<br>ince parti | Class for a<br>cipant |        |            | Oł       | Can          | cel              |                |

AddPac

#### **Conference** Room – Virtual Audience

| Name                   | IP            | Description                 |                             | Name IP Address Media Type Audio Port Video P                                                   |
|------------------------|---------------|-----------------------------|-----------------------------|-------------------------------------------------------------------------------------------------|
| Virtual Video Audience | 172,16,19,201 |                             |                             | Virtual Audio Audience 172.16.19.200 Audio 🔽 8000                                               |
|                        |               | Media<br>Select t<br>Video) | <b>Type</b><br>he med       | a type of Audience (Audio,                                                                      |
|                        |               |                             | .→<br>€                     | Audio, Video Port<br>Register the audio, video port number<br>transmitting to Virtual Audience. |
|                        |               |                             | Broadc<br>Broadc<br>Virtual | asting Server<br>asting Server List used as a<br>Audience.                                      |
| 41                     |               |                             |                             |                                                                                                 |

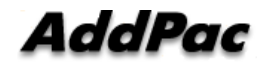

# Active Conference (1)

| 🥩 S      | <mark>mart Multime</mark><br>Eile <u>V</u> iew Se | dia Manager - [A<br>earch <u>T</u> ools <u>W</u> ind | Active Co<br>Jow <u>H</u> elp | nferences    | - IPN        | lext200_Slave ]   |          | -    |          |       |        |                               |                                   |                 |          | _ D ×<br>_ 8 × |
|----------|---------------------------------------------------|------------------------------------------------------|-------------------------------|--------------|--------------|-------------------|----------|------|----------|-------|--------|-------------------------------|-----------------------------------|-----------------|----------|----------------|
|          | 89 📾 🔄 🔇                                          |                                                      |                               |              |              |                   |          |      |          |       |        |                               |                                   |                 |          |                |
| Advanced | AddPa                                             | IC                                                   |                               |              | 1            |                   |          |      |          |       | Tres   | Sma                           | art Multi                         | media N         | lanag    |                |
| S [      | 🚨 172.17.250.2                                    | 250 🛛 🚧 172.16.31.13                                 | 3 🚨 172.                      | 16.31.2      |              |                   |          |      |          |       |        |                               |                                   |                 |          |                |
| ₽<br>Z   | Conference                                        |                                                      | Chabus                        | Carlound     | Turne        | Charle Time       | <b>D</b> |      |          |       |        | Class In Full                 | I anna Abda da                    |                 |          | No (Do         |
| Itimed   | Nonrerence Na<br>Nonrerence Na<br>Conference      | 7002                                                 | Running                       | Ži Dial-Out  | туре         | 20050714-15:30:22 | 00:02:01 |      | Video    |       | e      | Ploor to Pull                 | Manual                            | Dynamic         |          | 4              |
| ia<br>⊠  |                                                   |                                                      |                               |              |              |                   |          | `    |          |       |        |                               |                                   |                 |          |                |
| anager   |                                                   |                                                      |                               |              |              |                   |          |      |          |       |        | Conference<br>Display the c   | urrent confe                      | erence room l   | ist      |                |
|          | Participants                                      | (n>AddPac Confere                                    | ence)                         |              |              |                   |          |      |          |       |        |                               |                                   | 1               | :        |                |
|          | Participant Name                                  | Phone Numb                                           | er IP                         |              | Stati        | us Audio          | Video    | Mic. |          | Speak | er Flo | oor In Picture                | Reason                            |                 |          |                |
|          | 🔏 Kown.jh                                         | 7030                                                 | 172.                          | 16.10.1      | Joine        | ed 🕴              | 18       | 8    | <u> </u> | 10    | •      |                               |                                   |                 |          |                |
|          | Å Choi.js                                         | 7031                                                 | 172.                          | 16.10.2      | Joine        | ed 🕴              | 12       | 8    | _        | 10    | •      |                               |                                   |                 |          |                |
|          | Å Lee.mj                                          | 7032                                                 | 172.                          | 16.10.3      | Joine        | ed 🏀              | 12       | 8    | -        | 10    | •      |                               |                                   |                 |          |                |
|          | 🐣 JJang.hg                                        | 7033                                                 | 172.                          | 16.10.3      | Left         | •                 | 12       | ٩    | J        | 10    | -      |                               |                                   |                 |          |                |
|          |                                                   |                                                      |                               |              |              |                   |          |      |          |       |        | Partic     Display     room e | <b>pants</b><br>y the participach | pant list in co | nference | ÷              |
| Ĩ        | 후 172.17.250.25                                   | i0 (Ok) 🛛 🧔 172.                                     | 16.31.13 (Co                  | onnect fail) | <b>\$</b> 71 | 72.16.31.2 (Ok)   |          |      |          |       |        |                               |                                   |                 |          |                |
| Í        | 🗿 2007-10-18 오:                                   | 章 3:35:55                                            | A                             | Version 3.0  | .2846        | 3172.16.31.13:38  | 89 🕵     | Man  | ager     |       |        |                               |                                   |                 |          |                |

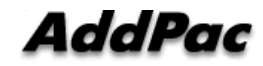

# Active Conference (2)

| Smart Multime                    | dia Manager – [/                                                   | Active Co                                      | nferences ·  | - IPN                   | ext200_Slave ]                          |        |                          |                      |                       |          |                      |                   |            |               |               |           |
|----------------------------------|--------------------------------------------------------------------|------------------------------------------------|--------------|-------------------------|-----------------------------------------|--------|--------------------------|----------------------|-----------------------|----------|----------------------|-------------------|------------|---------------|---------------|-----------|
|                                  | archi <u>T</u> ools <u>w</u> ind<br>(1 <b>22   22   24   2</b>   1 | 012 6.0 012 012 012 012 012 012 012 012 012 01 |              | <b>s</b> . [ <i>3</i> 7 | 1 i i i i i i i i i i i i i i i i i i i | EL I   | =   🕬                    | 0                    | <b>.</b>              |          |                      |                   |            |               |               |           |
| AddPc                            | 250 💋 172.16.31.13                                                 | ⇒ <u>~ ~ ~</u> 172.'                           | 16.31.2      |                         |                                         | C dy   | onfere<br>onfere<br>nami | ence<br>ence<br>call | e<br>e para<br>/ in c | ameter   | setting i<br>confere | is poss<br>nce ca | ible<br>II | lia N<br>AddP | anaq<br>Techn | ger       |
| Conference                       |                                                                    |                                                |              |                         |                                         |        |                          |                      |                       |          |                      |                   |            |               | 1             |           |
| Conference Na                    | Conference Number                                                  | Status                                         | Conference   | Туре                    | Start Time                              | Durati | on                       | Mee                  | dia Type              | e Flo    | or to Full           | Layout            | Mode       | Arrange Mode  | Layout        | No. of Pa |
| Conference                       | 7002                                                               | Running                                        | 🔊 Dial-Out   |                         | 20050714-15:30:22                       | 00:02: | 01                       | 12                   | /ideo                 | Off      |                      | Manua             | 1          | Dynamic       |               | 4         |
| Participants<br>Participant Name | (n>AddPac Confere                                                  | ence)<br>er IP                                 |              | Statu                   | s Audio                                 | Video  | Layc<br>Mic.             | out                  | Speake                | er Floor | In Picture           |                   |            |               |               |           |
| 🖂 Kown.jh                        | 7030                                                               | 172.                                           | 16.10.1      | Joine                   | d 🕴                                     | 18     | 8                        | •                    | 10                    | - 88     |                      |                   |            |               |               |           |
| 🐣 Choi.js                        | 7031                                                               | 172.                                           | 16.10.2      | Joine                   | d 🕴                                     | 19     | 8                        | •                    | 10                    | •        |                      |                   |            |               |               |           |
| 🐣 Lee.mj                         | 7032                                                               | 172.                                           | 16.10.3      | Joine                   | d 🏷                                     | 19     | 8                        | •                    | 10 ·                  | -        |                      |                   |            |               |               |           |
| 🐣 JJang.hg                       | 7033                                                               | 172.                                           | 16.10.3      | Left                    | ŧ                                       | 12     | 8                        | •                    | 10                    | -        |                      |                   |            |               |               |           |
| <b>6</b> 172 17 250 25           | 010L) <b>©</b> 172                                                 | 16 31 13 (Cd                                   | onnect fail) | <b>©</b> 17             | 216312(0)                               |        |                          |                      |                       |          |                      |                   |            |               |               |           |

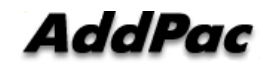

# Active Conference (3)

| <u>ର</u><br>ଜୁନ | <mark>imart Multimedia Manager – [Active (</mark><br><u>F</u> ile <u>V</u> iew Search <u>T</u> ools <u>W</u> indow <u>H</u> | Conferences – IPN<br>elp            | lext200_Slave ]                                  |             |                                                  |                                                                                                    |                         |                     |                   | _ D ×<br>_ 8 × |
|-----------------|----------------------------------------------------------------------------------------------------|-------------------------------------|--------------------------------------------------|-------------|--------------------------------------------------|----------------------------------------------------------------------------------------------------|-------------------------|---------------------|-------------------|----------------|
|                 | 8 8 - 6 3 3 4 4 4 4                                                                                                    | (c) 🕞 🐦 🚳 🥉                         | 2 🕹 🕲 🕳                                          | 5 E 🔮       | 😡 🤡 🕼                                            | <u>×</u>                                                                                                    |                         |                     |                   |                |
| Advanced        | AddPac                                                                                                    |                                     | •                                                |             | <u></u>                                          | Sma                                                                                                    | art Mu                  | Itimedia N          | lanag<br>ac Techn | ger<br>ology   |
| Sma             |                                                                                                    | 72.16.31.2                          |                                                  |             |                                                  |                                                                                                    |                         |                     |                   |                |
| Mu              | Conference                                                                                                    | Conference Tupe                     | Start Time                                       | Duration    | Media Tune                                       | Floor to Full                                                                                                  | Lauout Mor              | de Arrange Mode     | Lauout            | No. of Pa      |
| ltimeo          | n>AddPac 7002 Runnin                                                                                                    | g 🔊 Dial-Out                        | 20050714-15:30:22                                | 00:02:01    | 12 Video                                         | Off                                                                                                    | Manual                  | Dynamic             |                   | 4              |
| lia M           |                                                                                                    |                                     | 1                                                | _           | 9                                                |                                                                                                    |                         |                     |                   |                |
| anager          | Display the real-tir<br>video conference                                                                                    | shot<br>ne still image of a<br>call | current                                          |             | <b>Mic, Speake</b><br>Mic or Spea<br>a Conferenc | <b>er</b><br>ker Volume C<br>e participant                                                                     | Control fo              | r ]                 |                   |                |
|                 | Conference Snapshot $\Box \times$                                                                                           | Participants (n>                    | AddPac Conference                                | )           |                                                  |                                                                                                    |                         |                     |                   |                |
|                 | Auto Refresh Refresh                                                                                                    | Participant Name                    | Phone Number                                     | IP          | Status                                           | Aud                                                                                                    | io Video                | Mic. Speaker        | Floor I           | n Picture Rea  |
|                 |                                                                                                    | 👍 Kown.jh                           | 7030                                             | 172.16.10.1 | Joined                                           | 1                                                                                                    | 0                       | 8 - 10 -            | <b>M</b>          |                |
|                 | 123                                                                                                    | 👍 Choi.js                           | 7031                                             | 172.16.10.2 | Joined                                           | ŧ                                                                                                    | 12                      | 8 - 10 -            |                   |                |
|                 |                                                                                                    | 👃 Lee.mj                            | 7032                                             | 172.16.10.3 | Joined                                           | te de la companya de la companya de la companya de la companya de la companya de la companya de la companya de | 12                      | 8 - 10 -            |                   |                |
|                 |                                                                                                    | 👌 JJang.hg                          | 7033                                             | 172.16.10.3 | Left                                             | ę                                                                                                    | 12                      | 8 - 10 -            |                   |                |
|                 | Refresh Interval 5 sec Apply                                                                                                |                                     |                                                  |             | Participan<br>Participant<br>dynamically         | ts<br>parameter se<br>y in current c                                                                           | etting is p<br>onferenc | oossible<br>ce call |                   |                |
|                 | @ 172 17 250 250 (0k) @ 172 16 21 12                                                                                        | (Connect fail)                      | 72 16 31 2 (04)                                  |             |                                                  |                                                                                                    |                         |                     |                   |                |
|                 | ✿ 11211123012301(0K) J@ 11210131.13 ✿ 2007-10-18 오章 3:38:57                                                                 | Version 3.0.2846                    | 2.10.31.2 (0K)<br>3 <sup>2</sup> 172.16.31.13:38 | 9 🚯 Mana    | ger                                              |                                                                                                    |                         |                     |                   | li.            |

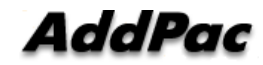

# Active Conference (4)

Layout view function provide the layout status of a conference participant

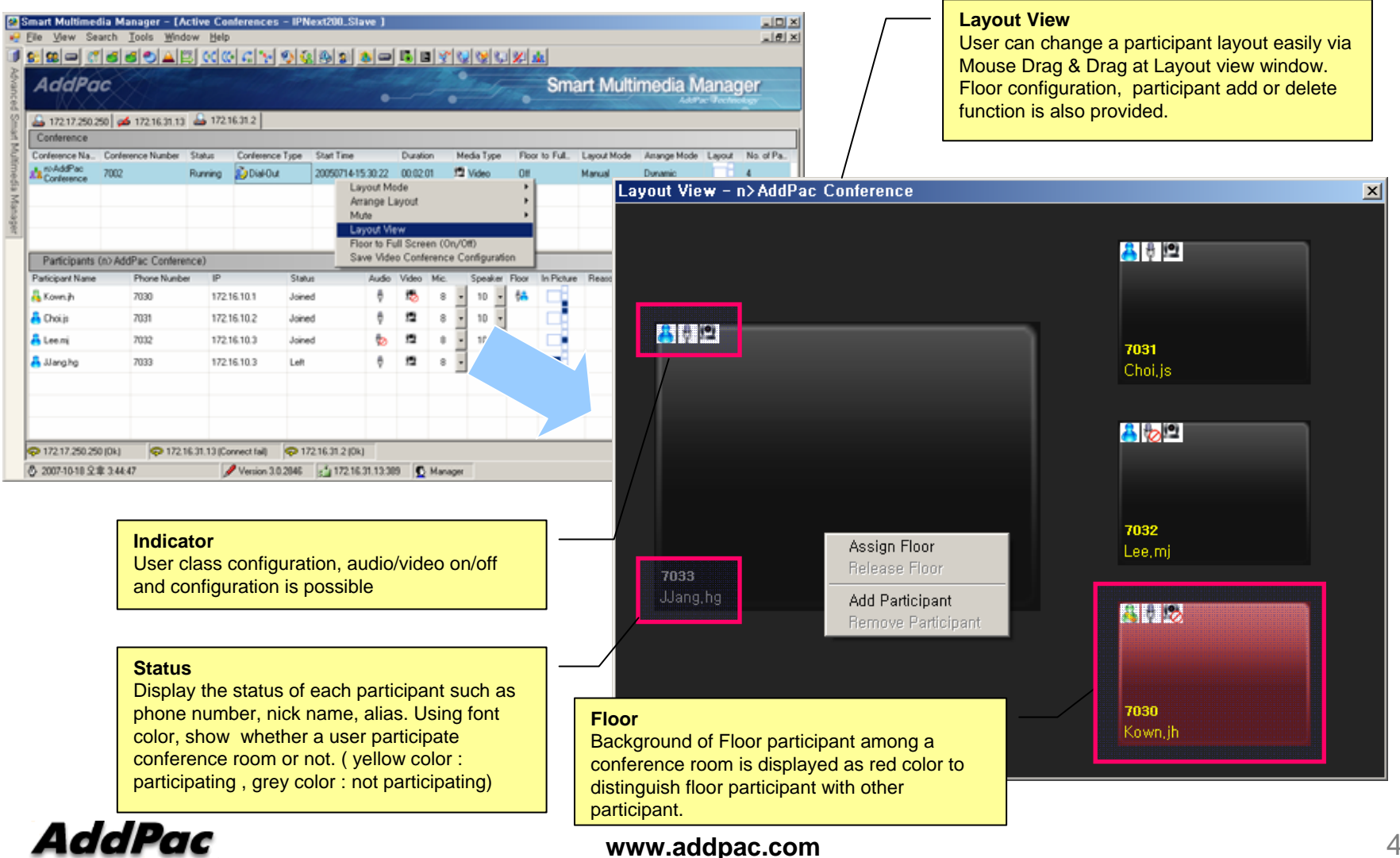

## **Conference** Schedule

Conference scheduling is used for configuration of repeated conference or a specific day conference

|                                                         | Add a New Conference Schedule                                                                                                    |
|---------------------------------------------------------|----------------------------------------------------------------------------------------------------|
|                                                         | Schedule Name Conference Schedule Conference Schedule Conference Schedule Conference Schedule Conference Schedule Name and Explanation                                                                                                    |
| Start Date time<br>Schedule start day and time<br>setup | Description       Conference Room         Conference Room       Dial         Start Datetime       2007-10-18                                                                                                    |
| Duration<br>Conference duration time<br>(sec)           | Duration sec Daily, Weekly, Monthly Set up Conference schedule                                                                                                    |
| Schedule Recurrence<br>Repeated conference setup        | ✓       Schedule Recurrence         ●       Recurrence         ●       Daily         ●       Daily         ●       Weekly         ●       Mon         ●       Mon         ●       Mon         ●       Monthly         ●       Fri         ●       Range Of Recurrence |
| Enable Schedule<br>Schedule enable or disable Setup     | End By : 2007-10-18                                                                                                    |
|                                                         | Enable Schedule     Ok     Cancel                                                                                                    |
| AddPac                                                  | www.addpac.com                                                                                                    |

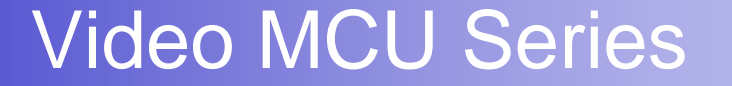

# Thank you!

## AddPac Technology Co., Ltd. Sales and Marketing

Phone +82.2.568.3848 (KOREA) FAX +82.2.568.3847 (KOREA) E-mail sales@addpac.com

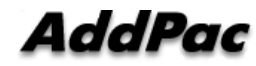